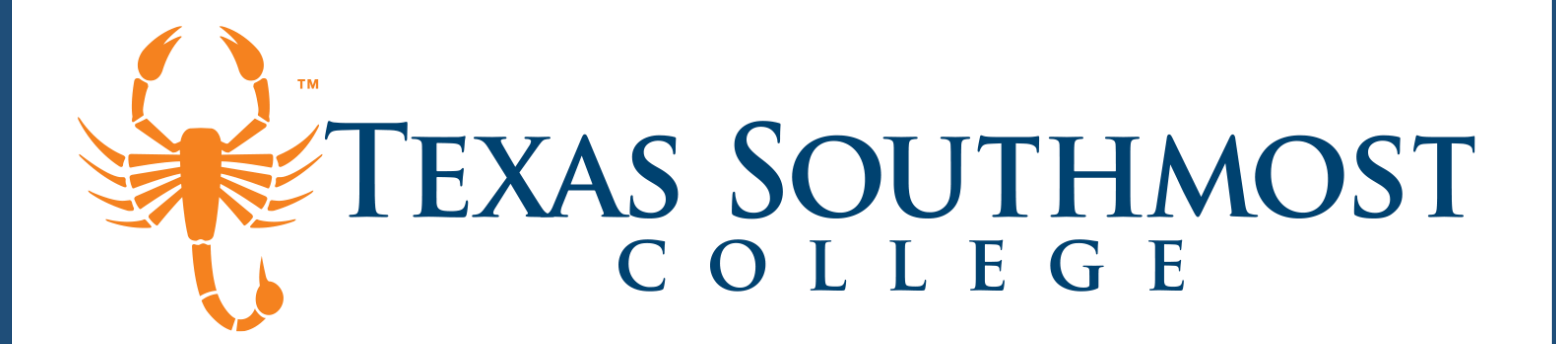

## **Official Transcript**

National Student Clearinghouse

If you are looking to request a transcript, you have several options available. Please review the following outlets to determine the best method for your needs:

#### Requesting an Official TSC Transcript through the TSC Website

- 1. Visit Texas Southmost College
- 2. Select Menu

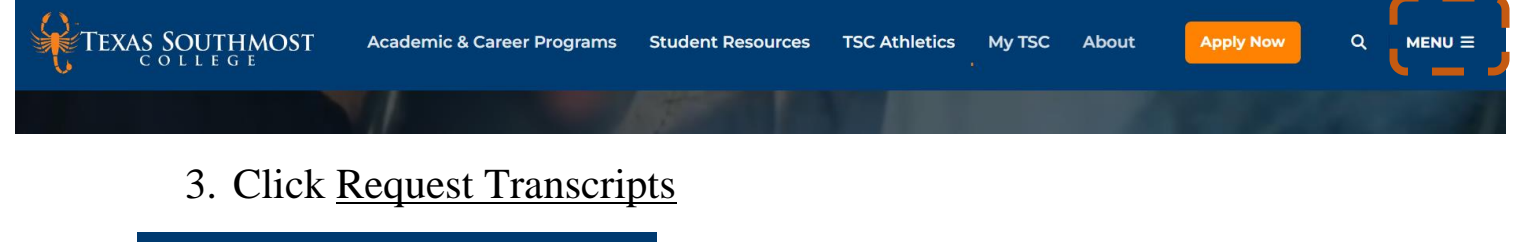

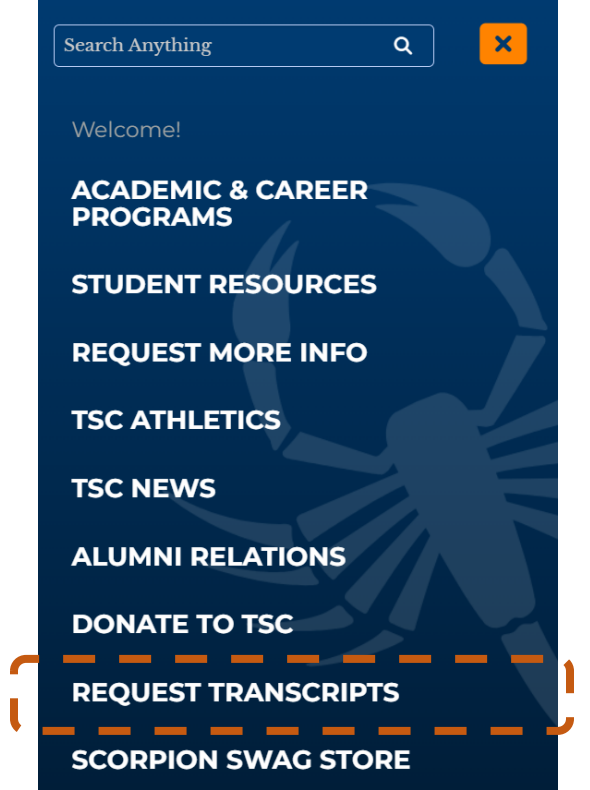

4. Clicking the "Request Transcripts" link will direct you to the NSCH page to submit a request.

#### **Requesting an Official TSC Transcript through Self Service**

- 1. Visit <u>TSC Self Service</u>
  - Sign in
  - Locate the side bar.

|               | )                                                                              |                                                                      |
|---------------|--------------------------------------------------------------------------------|----------------------------------------------------------------------|
| ≡             | TEXAS SOUTHMOST                                                                |                                                                      |
| ۴             | Hello, Welcome to Colleague Self-Service!<br>Choose a category to get started. |                                                                      |
|               | Notifications                                                                  |                                                                      |
| ( <u>)</u> \$ | Title                                                                          | Details                                                              |
| \$            | Ocuments Required                                                              | There are 1 requests from your institution that require your action. |
| •             | Financial Aid<br>Here you can access financial aid data, forms, etc.           |                                                                      |
|               | J                                                                              |                                                                      |

## 2. Select User Options

• Transcript Requests

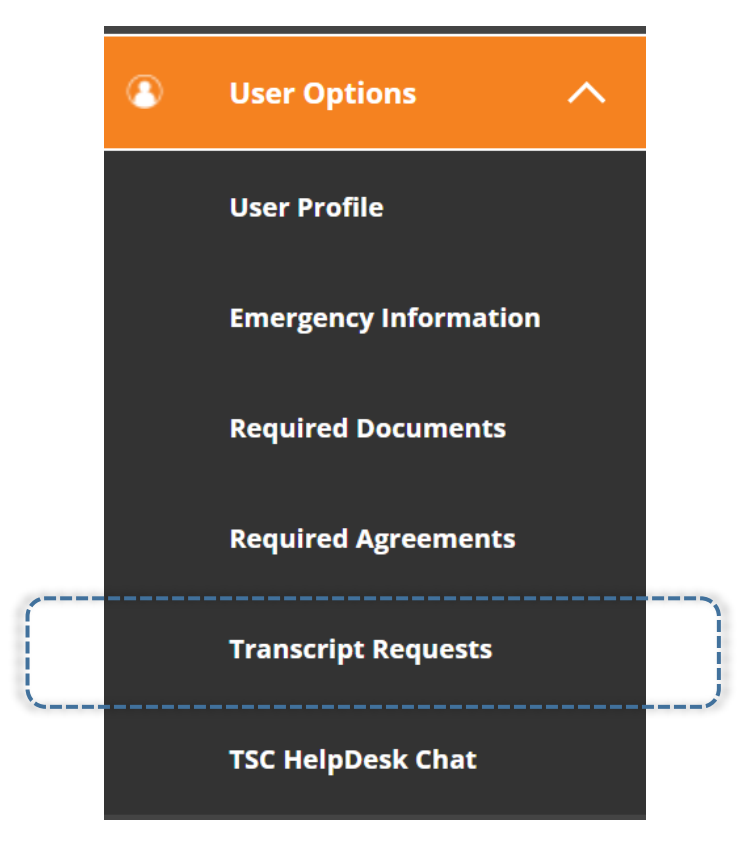

3. Clicking the "Transcript Requests" link will direct you to the NSCH page to submit a request.

#### **Requesting an Official TSC Transcript through NSCH**

- 1. Visit National Student Clearinghouse
- 2. Click on Order Transcript(s)

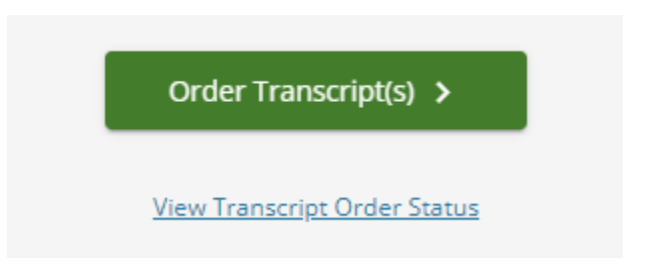

3. The page will direct you to fill out the NSCH Transcript Request.

## Personal Information

- 1. Fill in all required fields.
  - (Ex: First Name, Last Name, DOB)

| Franscript Ordering (           | Center TEXAS SO                                    | National Student @ Help 🛒 (<br>Clearinghouse' @ Help 📜 (<br>UTHMOST COLLEGE |
|---------------------------------|----------------------------------------------------|-----------------------------------------------------------------------------|
| 1<br>Enter Personal Information | 2<br>Select Transcript and Delivery Details        | Confirm Order and Checko                                                    |
| Personal Information            |                                                    |                                                                             |
| Personal Information All fields | s required, unless otherwise indicated Middle Name | Last Name                                                                   |
|                                 | (Optional)                                         |                                                                             |
|                                 |                                                    |                                                                             |
| Date of Birth                   | Has your name changed since attending school? Y    | 'ES NO                                                                      |

Student Identification Information

- 2. You will be required to enter your TSC Student ID *or* your Social Security Number.
  - Please indicate your current enrollment status.

| Student ID                                            | Confirm Student ID      |  |  |
|-------------------------------------------------------|-------------------------|--|--|
| Dashes are not allowed                                | Dashes are not allowed  |  |  |
| R                                                     |                         |  |  |
| Social Security Number Confirm Social Security Number |                         |  |  |
| XXX-XX-XXXX                                           |                         |  |  |
| re you currently enrolled at TEXAS SOI                | UTHMOST COLLEGE? YES NO |  |  |

## Click Continue

#### **Contact Information**

3. The information provided will serve as a point of contact. If you have changed address since your last semester enrolled you may input your new residence. Please ensure that you are providing a working email address.

| Contact Information All field                                                                                                    | s required, unless otherwise indicated                                                                                                    |                                                                                                    |                                                                                                    |                         |
|----------------------------------------------------------------------------------------------------|----------------------------------------------------------------------------------------------------|----------------------------------------------------------------------------------------------------|----------------------------------------------------------------------------------------------------|-------------------------|
| Address 1                                                                                                    |                                                                                                    |                                                                                                    |                                                                                                    |                         |
| Street number and name or PO Box                                                                                                    |                                                                                                    |                                                                                                    |                                                                                                    |                         |
| Address 2                                                                                                    |                                                                                                    |                                                                                                    |                                                                                                    |                         |
| Building, campus box, floor, apt, suite (Opt                                                                                                    | ional)                                                                                                    |                                                                                                    |                                                                                                    |                         |
| City                                                                                                    | State/Territory/APO                                                                                                    | $\sim$                                                                                                    |                                                                                                    |                         |
|                                                                                                    | Country                                                                                                    |                                                                                                    |                                                                                                    |                         |
| Zip/Postal Code                                                                                                    | United States                                                                                                    | ~                                                                                                    |                                                                                                    |                         |
| Email                                                                                                    | Confirm Email                                                                                                    |                                                                                                    |                                                                                                    |                         |
| Phone Number                                                                                                    |                                                                                                    |                                                                                                    |                                                                                                    |                         |
| proception was a second processor of the second processor of the second proces | one number, you must Opt-in by selecting 'YES' be<br>is may apply. If text messaging is requested, you w<br>I stop all text messages to the Opted-In mobile pho<br>YES NO | low. You may receive up to 5 tr<br>ill receive an Opt-In confirmation<br>one number for all existing trar | anscript text status updates for ea<br>on message. For help text HELP. To<br>iscript orders. Do you agree to Op | ich<br>o cease<br>t-in? |

#### Click Continue

- 4. If you were awarded a degree please indicate the *Type* and *Award Year*.
  - a. If this section does not apply to you, leave blank.

| egree / Certificate Titles and Award \ | (Optional)      |  |
|----------------------------------------|-----------------|--|
| Degree / Certificate Title             | Award Year      |  |
| (Optional)                             | YYYY (Optional) |  |
| Degree / Certificate Title             | Award Year      |  |
| Optional)                              | YYYY (Optional) |  |
| Degree / Certificate Title             | Award Year      |  |
| (Optional)                             | YYYY (Optional) |  |
| Degree / Certificate Title             | Award Year      |  |
| (Optional)                             | YYYY (Optional) |  |

#### Click Continue

| Recipient All fields required, unless otherwise                                                                   | indicated                                                                                                    |                                           |
|----------------------------------------------------------------------------------------------------|----------------------------------------------------------------------------------------------------|-------------------------------------------|
| According to the Family Educational Rights and Privacy<br>information from his or her educational records. The ty | Act (FERPA), in certain instances, schools must obtain the student<br>pe of consent form that is required is determined by recipient type | t's permission in order to release<br>pe. |
| Who are you sending your transcript to?                                                                           |                                                                                                    | ~                                         |
|                                                                                                    |                                                                                                    |                                           |
|                                                                                                    |                                                                                                    |                                           |

Transcript and Delivery Details

- 5. Who will be receiving your Transcript?
  - Select the type of recipient that your academic records will be sent to.
  - If you wish to send your records to different recipients; additional recipients must be added before payment is done or separated requests can be submitted.

| Select Transcript and Delivery Details                                                                                                    |                             |
|----------------------------------------------------------------------------------------------------|-----------------------------|
| Recipient All fields required, unless otherwise indicated<br>According to the Family Educational Rights and Privacy Act (FERPA), in certain instances, schools must obtain the student's per<br>information from his or her educational records. The type of consent form that is required is determined by recipient type.<br>Who are unit canding upper transcript to 2.*<br>College or University | mission in order to release |
| Education Organization, Application Service, Scholarship and Professional Licensing                                                                                                    |                             |
| Myself                                                                                                    |                             |

#### Transcript and Delivery Details

- 6. Please fill out both Processing Details and Delivery Information. Upload Attachment(s) is optional (EX: LSAC, DICAS).
  - Students who are not currently enrolled will have their transcripts sent "AS IS".
  - Students who are actively enrolled will have the option to send their transcripts "After Degree Notation" or "After Posting of Grades". One selection per request.
  - Students have the ability to select any mode of delivery. (EX: Electronic, US Mail, International Mail, etc.)

| current transcript - riocess As is                                | <u> </u>                                                                                         |       |
|-------------------------------------------------------------------|--------------------------------------------------------------------------------------------------|-------|
| OTE: This option is for students and alumni who want their<br>rm. | r transcript processed and sent as it is today. It will reflect your grades through your last or | lates |
| What type of transcript do you want?                              | ~                                                                                                |       |
| Why are you ordering your transcript?                             | $\checkmark$                                                                                     |       |
|                                                                   |                                                                                                  |       |
| elivery Information                                               |                                                                                                  |       |
| How do you want your transcript sent?                             | $\checkmark$                                                                                     |       |
|                                                                   |                                                                                                  |       |
| pload Attachment (optional)                                       |                                                                                                  |       |
| o you want to send additional documents with your transc          | ript?                                                                                            |       |
| (↔) Add File                                                      |                                                                                                  |       |
|                                                                   |                                                                                                  |       |

Fee Summary

- 7. Prices will differ depending on the delivery type. See examples below.
  - Electronic: \$1
  - Certified/Mail United Stated: \$12
  - International: \$5 + *Shipping and Handling Fee*

Please be advised that an online processing fee of \$2.90 will be placed on all requests.

A Shipping and Handling Fee will also be added if International or any Express Mail delivery is selected.

See example below.

| Secure Electronic PDF Fee    | \$1.00 |  |  |  |
|------------------------------|--------|--|--|--|
| Online Processing Fee        | \$2.90 |  |  |  |
| Total Fee for this Recipient | \$3.90 |  |  |  |
|                              |        |  |  |  |

#### Click Continue

#### **Delivery Information**

8. Verify that all information is correct, if you wish to change the delivery method click <u>Previous</u> and make the necessary changes.

| Enter Personal Information                                               | 2<br>Select Transcript and Delivery Details                                                   | 3<br>Confirm Order and Checkout |
|--------------------------------------------------------------------------|-----------------------------------------------------------------------------------------------|---------------------------------|
|                                                                          |                                                                                               |                                 |
| Provide Delivery Informat                                                | ion                                                                                           |                                 |
| Send To:                                                                 |                                                                                               |                                 |
|                                                                          |                                                                                               |                                 |
| Send To Information                                                      |                                                                                               |                                 |
| Seria to information All fields req                                      | uired, unless otherwise indicated                                                             |                                 |
| Send To Name                                                             | uired, unless otherwise indicated                                                             |                                 |
| Send To Name                                                             | uired, unless otherwise indicated                                                             |                                 |
| Send To Name                                                             | uired, unless otherwise indicated                                                             |                                 |
| Send To Name Enter the Email Address where you wan Send To Email Address | t the transcript delivered.                                                                   |                                 |
| Send To Name Enter the Email Address where you wan Send To Email Address | uired, unless otherwise indicated  t the transcript delivered. Confirm Send To Email Address  |                                 |
| Send To Name                                                             | uired, unless otherwise indicated  t the transcript delivered.  Confirm Send To Email Address |                                 |

## Click Add to Cart

Checkout

- 9. Review the Order Details and verify that the Recipient, Delivery Method, and that the amount of copies you wish to request are correct.
  - a. If you seek to make another request, click on Add Recipient. This will prompt you to select a Recipient and choose the Delivery mode.

| Transcript Ordering Center | Natio<br>Clear<br>TEXAS SOUTHM         | nal Student ⑦ Help 第 1<br>OST COLLEGE |
|----------------------------|----------------------------------------|---------------------------------------|
| Enter Personal Information | Select Transcript and Delivery Details | 3<br>Confirm Order and Checkout       |
| Checkout                   |                                        |                                       |
| Pending Order Details      |                                        |                                       |
| <u>Edit</u> <u>Remove</u>  | Total Fee for this Recipient:          | \$3.90                                |
| Recipient:                 | Processing Option:                     | Current Transcript - Process As Is    |
| Email:                     | Delivery Method:                       | Electronic 🚺                          |
|                            | Quantity:                              | 1 сору                                |
|                            | Secure Electronic PDF Fee:             | \$1.00                                |
|                            | Online Processing Fee:                 | \$2.90                                |
|                            |                                        | Total Fee for Order: <b>\$3.90</b>    |
| -                          | Cancel Order >                         |                                       |

#### Click Checkout

#### Consent

- 10. Carefully read the information before signing. Orders that are not given consent within 30 days will be canceled.
  - a. Confirm <u>Requestor</u> and <u>Transcript Recipient(s)</u> shown.

| 0                                                                                                    | 0                                                                                                    | 3                                      |
|----------------------------------------------------------------------------------------------------|----------------------------------------------------------------------------------------------------|----------------------------------------|
| Enter Personal Information                                                                                                    | Select Transcript and Delivery Details                                                                                                    | Confirm Order and Checkout             |
| Consent                                                                                                    |                                                                                                    |                                        |
| Sign Consent Form All fields required to releated a signed consent form is required to releated to request, your order will be canceled, and y | ired, unless otherwise indicated<br>se your transcript. If we do not receive your consent form within 30 calent<br>you will not be charged. | dar days from the date you submit your |
| Requestor:<br>Order Number: 12944874<br>Transcript Recipient(s)                                                                                |                                                                                                    |                                        |
|                                                                                                    |                                                                                                    |                                        |

#### Consent

11. Sign the Electronic Consent Form.

## Click Accept Signature

| Need Help Sig                     | ning?                                                           |                                                                                           |                                                                                    |                                                                               |
|-----------------------------------|-----------------------------------------------------------------|-------------------------------------------------------------------------------------------|------------------------------------------------------------------------------------|-------------------------------------------------------------------------------|
| Sign Here                         |                                                                 |                                                                                           |                                                                                    |                                                                               |
| Sign Here                         |                                                                 |                                                                                           |                                                                                    |                                                                               |
| Signature Dat                     | e:                                                              |                                                                                           |                                                                                    |                                                                               |
|                                   | By submitting this signature, I<br>authentic                    | , certify that I am the<br>and has the same validity and legally bindi<br>Clear Signature | above-named student and my<br>ig effect as signing this consen<br>Accept Signature | y electronic signature provided on this form is<br>It form by my hand in ink. |
| Printable                         | Consent Form                                                    |                                                                                           |                                                                                    |                                                                               |
| You must <b>'Co</b><br>processed. | ntinue' to the payment page                                     | after downloading the consent form                                                        | to complete this order. If y                                                       | you do not continue to payment, your order will NOT b                         |
| lf you would p<br>provide a scar  | prefer to provide a signed pap<br>nned copy in an e-mail attach | eer copy, you may <u>download a copy o</u><br>ment. Your order will be canceled if a      | f <u>the consent form</u> and eit<br>consent form is not receiv                    | her mail a copy to National Student Clearinghouse or<br>ved within 30 days.   |
|                                   |                                                                 | Cancel Order                                                                              | Continue                                                                           |                                                                               |
|                                   |                                                                 |                                                                                           |                                                                                    |                                                                               |

## Payment

# 12. Please fill out all Payment Details. Once finished, click **Submit Order**

| ayment Details All fields requi               | ired, unless otherwise indicated                                                                                                    |
|-----------------------------------------------|----------------------------------------------------------------------------------------------------|
| cepted Credit Cards:                          |                                                                                                    |
|                                               |                                                                                                    |
|                                               |                                                                                                    |
| rd Holder Name                                | Card Number                                                                                                    |
|                                               |                                                                                                    |
| piration Date                                 | cw                                                                                                    |
|                                               |                                                                                                    |
| o you want to use your contact addre          | ess as your billing address? YES NO                                                                                                    |
|                                               |                                                                                                    |
| Address 1                                     |                                                                                                    |
| Street number and name or PO Box              |                                                                                                    |
| Address 2                                     |                                                                                                    |
| suliding, campus box, floor, apt, sulte (Opti |                                                                                                    |
| Lity                                          |                                                                                                    |
| Zip/Postal Code                               | Country United States                                                                                                    |
|                                               |                                                                                                    |
| lecting 'Submit Order' will transmit your pa  | syment information to First Data Corp, a third party payment processing provider. First Data will only share your name, address, or e-mail |
| oress with National Student Clearinghouse     | L.                                                                                                    |
|                                               | Total Fees for Order: \$3.90                                                                                                    |
|                                               | Cancel Order Submit Order >                                                                                                    |
|                                               |                                                                                                    |
|                                               |                                                                                                    |
|                                               |                                                                                                    |
|                                               |                                                                                                    |
|                                               |                                                                                                    |
|                                               |                                                                                                    |

#### Order Confirmation

13. Your Official Transcript Request has been successfully submitted. You will receive a confirmation email a few minutes after submission is made.

• Please allow 1-2 days for Transcript delivery.

| Requestor Info                                                                            | ormation   |                                                                   |                                                            |  |
|-------------------------------------------------------------------------------------------|------------|-------------------------------------------------------------------|------------------------------------------------------------|--|
| Order Number: 12944874<br>School: TEXAS SOUTHMOST COLLEGE<br>Name: 03/10/2024 05-50 PM FT |            | Credit Card:<br>Billing Address:<br>BROWN                         | BROWNSVILLE, TEXAS 78526                                   |  |
| Recipient Orde                                                                            | er Details | Total Fee for this Recipient:<br>Processing Option:               | \$3.90<br>Current Transcript - Process As Is<br>Electronic |  |
|                                                                                           |            | Quantity:<br>Secure Electronic PDF Fee:<br>Online Processing Fee: | 1 copy<br>\$1.00<br>\$2.90                                 |  |
|                                                                                           |            |                                                                   | Total Fee for Order: <b>\$3.90</b>                         |  |

For security purposes, close your browser.

#### **Additional Information**

- Transcripts from Fall 1926 Fall 1991 require 2-3 business days for production.
- Students awarded certificates and Associate Degrees under the UTB-TSC partnership may request an official TSC transcript.

<u>Note:</u> Some courses taken under the University of Texas at Brownsville will not reflect on the Texas Southmost College Transcript. To access these records, please contact UT Rio Grande Valley.